| NUMBER:                  | 2.12                                   |
|--------------------------|----------------------------------------|
| SUBJECT:                 | MUG SHOT SEALING PROCEDURES            |
| CATEGORY:                | BOOKING                                |
| DATE:                    | JANUARY 7, 2008                        |
| <b>REVISED DATE:</b>     | JUNE 24, 2011; MAY 31, 2018            |
| <b>RELATED SECTIONS:</b> | 2.21 PETITION TO SEAL PROCEDURES       |
| IN COMPLIANCE            | PENAL CODE SECTION 851.8 AND WELFARE & |
| WITH:                    | INSTITUTION SECTION 781.5              |

#### **PURPOSE**:

To establish a standard procedure for sealing and unsealing of mug shot records maintained in the eMug system by the San Diego County Sheriff's Records & ID Division. Sealing of the mug shot must be completed in compliance with the Court Order to Seal all records.

## **POLICY:**

It is the responsibility of the Records & ID Division's Booking Section to process all Court orders and Department of Justice sealing requests for adult or juvenile, relating to the sealing of arrest records and/or SR06 entries (AFIS/CAFIS number assignment for Non-Bookings). This responsibility also extends to the mug shot/booking photos attached to these arrest records.

## **Procedure**:

Sealing orders are processed by the Cases and Cal-ID sections before the Booking Section receives them. Upon arrival in the Booking Section, the sealing order will be reviewed by the Booking Supervisor and processed in a timely manner. If it is determined that there are arrest records that need to be sealed, there may be a mug shot/booking photo that needs to be sealed as part of this process. Below are the instructions for completing this portion of the sealing process.

A. Once it is determined that a mug shot needs to be sealed, go into eMug, which can be found in the SDLaw main menu.

|                                                                   |                                  |                                              | a 🔀      |
|-------------------------------------------------------------------|----------------------------------|----------------------------------------------|----------|
| Https://www.sdlaw.us/home/                                        | م                                | - 🖴 🖒 🧭 SAN DIEGO SHE × 🎯 Universal Retrieve |          |
| le Edit View Favorites Tools Help                                 |                                  |                                              |          |
| ; ▶ Suggested Sites 👻 G Google 🔛 Yahoo 🛞 California Department of | FJ 🗃 SAN DIEGO SHERIFF SDLa      | 🚵 👻 🖾 👻 🚍 🖶 👻 Page 👻 Safety 👻 Tools 👻        | <b>?</b> |
| 🕑 SDLaw                                                           | SAN DIEGO LAW AND JUSTICE NETWOR | RK                                           |          |
| 🚖 💠 💽 📞<br>Emily Shahan, SH                                       |                                  | ← .<br>Last Sign in: 4/19/2018 5:47:59 AM    |          |
|                                                                   | Main Menu                        |                                              |          |
| APPS - Armed Prohibited Persons                                   | County Local Inquiries           | eJIMS Inmate Query                           |          |
| al ab Results Query                                               | al ab Toxicology                 | eMua                                         |          |
| clab results query                                                | ecab rokeology                   | embg                                         |          |
| eRestraining Order Query                                          | eSUN Web                         | eWarrant Inquiry                             |          |
|                                                                   |                                  |                                              |          |
| External Links                                                    | InSIDeR                          | JURIS                                        |          |

# B. Click OK

| Attps://www.sdlaw.us/eMug/WebUniversalPlus/UniversalLopendocuments | ogon.aspx                          | 🔎 – 🔒 🖒 🏉 Universal Logon | ×                   | \$ \$ \$ \$ \$ |
|--------------------------------------------------------------------|------------------------------------|---------------------------|---------------------|----------------|
| File Edit View Favorites Tools Help                                |                                    |                           |                     |                |
| 👍 📘 Suggested Sites 🔻 Ġ Google 🛐 Yahoo 🍘 California Departn        | nent of J 避 SAN DIEGO SHERIFF SDLa | 🏠 🔻 🖾 👻 🖃                 | 🖶 👻 Page 👻 Safety 🕶 | Tools 🔻 🔞 👻    |
|                                                                    |                                    | ¢                         |                     | $\sim$         |
|                                                                    | SAN DIEGO REGIONAL                 |                           |                     |                |
|                                                                    |                                    |                           |                     |                |
|                                                                    | SAN_DIEGO V<br>OK Reset Exit       |                           |                     |                |
|                                                                    |                                    |                           |                     |                |
|                                                                    |                                    |                           |                     |                |
|                                                                    |                                    |                           |                     |                |
|                                                                    |                                    |                           |                     |                |
|                                                                    |                                    |                           |                     |                |

C. Click retrieve and enter the Booking Number

| -  | E Steps://www.sdlaw.us/eMug/WebUniversalPlus/UniversalMain.aspx                                                                                                    | 오 - 🔒 Ċ 🏉 Universal Main                                                                                                    | ×          | 6 ☆ 😳                |
|----|----------------------------------------------------------------------------------------------------|----------------------------------------------------------------------------------------------------|------------|----------------------|
|    | File Edit View Favorites Tools Help                                                                                                    |                                                                                                    |            |                      |
| ** | 🐅 📘 Suggested Sites 🔻 Ġ Google 📓 Yahoo 🛞 California Department of J 👩 SAN DIEGO SHERIFF SDLa                                                                                                    | 🟠 - 🖾 - 🗆                                                                                                    | 🖶 🔻 Page 🕶 | Safety 🕶 Tools 🕶 🔞 🕶 |
|    | Logon                                                                                                    | -A-DataWorks Plus                                                                                                    |            | ~                    |
|    | database SAN DIEGO ADULT                                                                                                    | V                                                                                                    |            |                      |
|    | Capture                                                                                                    |                                                                                                    |            |                      |
|    | Retrieve                                                                                                    | 16                                                                                                    |            |                      |
|    | Investigations                                                                                                    | and the state of the                                                                                                    |            |                      |
|    | Lineups                                                                                                    |                                                                                                    |            |                      |
|    | Find Lineup                                                                                                    | ALC: NO DESCRIPTION OF                                                                                                    |            |                      |
|    | Tattoo                                                                                                    | (R                                                                                                    |            |                      |
|    | Composites                                                                                                    | and the second second s |            |                      |
|    | Help                                                                                                    | Carl Carl                                                                                                    |            |                      |
|    | Constant and the second second s |                                                                                                    |            |                      |
|    | Exit                                                                                                    | and the second second                                                                                                    |            |                      |
|    | PHOTO                                                                                                    | Login                                                                                                    |            |                      |
|    | MANAGER                                                                                                    | More Info                                                                                                    |            |                      |
|    |                                                                                                    | Enderoo                                                                                                    |            |                      |
|    |                                                                                                    |                                                                                                    |            |                      |
|    |                                                                                                    |                                                                                                    |            |                      |

#### SAN DIEGO SHERIFF'S RECORDS & ID DIVISION - POLICIES & PROCEDURES MANUAL

|                                                                                              |                        |                   | - đ 🔀         |
|----------------------------------------------------------------------------------------------|------------------------|-------------------|---------------|
| C S Attps://www.sdlaw.us/eMug/WebUniversalPlus/UniversalRetrieve.aspx                        | 💈 🏉 Universal Retrieve | ×                 | ☆ ☆ 🔅         |
| File Edit View Favorites Tools Help                                                          |                        |                   |               |
| 👍 📘 Suggested Sites 🔻 Ġ Google 📔 Yahoo 🍘 California Department of J 🗿 SAN DIEGO SHERIFF SDLa | 🟠 🕶 🖾 👻 🖾              | 🖶 🔻 Page 🕶 Safety | 🕶 Tools 🕶 🔞 🕶 |
| SAN DIEGO ADULT                                                                              |                        |                   | <u>^</u>      |
| Photos User Admin System Custom Search                                                       |                        |                   |               |
| Capture ID Info Arrest Info Gang/Vehicle                                                     |                        |                   |               |
| USERID: EVENT TYPE:                                                                          |                        |                   |               |
| BOOKING DATE:(MM/DD/YYY)                                                                     |                        |                   |               |
|                                                                                              |                        |                   |               |
| PCMS#                                                                                        |                        |                   |               |
| JIM #: CITATION #:                                                                           |                        |                   |               |
| BCR #: EVENT #: to                                                                           |                        |                   |               |
| LAST NAME: FIRST NAME: MIDDLE NAME: SUFFIX:                                                  |                        |                   |               |
| PHYSICAL DESCRIPTION:                                                                        |                        |                   |               |
| RACE: SEX: AGE:                                                                              |                        |                   |               |
|                                                                                              |                        |                   |               |
| to                                                                                           |                        |                   |               |
| HEIGHT: NEIGHT: to                                                                           |                        |                   |               |
| HAIR LENGTH:                                                                                 |                        |                   |               |
|                                                                                              |                        |                   |               |
|                                                                                              |                        |                   |               |
|                                                                                              |                        |                   |               |
| BUILD: HEAVY                                                                                 |                        |                   |               |
|                                                                                              |                        |                   |               |
| •                                                                                            |                        |                   |               |
|                                                                                              |                        |                   |               |
|                                                                                              |                        |                   |               |
|                                                                                              |                        |                   |               |

D. Determine the event number to be sealed and click OK to check the picture, and verify it is the correct photo to be sealed. Print a copy of the mug shot at this time to keep with the rest of the physical sealing paperwork.

| 1 |             |                  |                |                   |                     |           |                |   |      |          |          |               |        |        |          |           |    |
|---|-------------|------------------|----------------|-------------------|---------------------|-----------|----------------|---|------|----------|----------|---------------|--------|--------|----------|-----------|----|
|   | (-)         | https://www.sdla | wus/eMug/Web   | UniversalPlus/Uni | iversalResultsList. | юрх       |                |   |      | ,P - 🔒 ( | S 💋 Univ | ersal Results | List   | ×      |          | 6 2       |    |
|   | File Edit V | iew Favorites    | Tools Help     |                   |                     |           |                |   |      |          |          |               |        |        |          | _         |    |
|   | A Company   | ted prote        | Georgie 🕎 Yaho | oo 🙆 California I | Department of J     | E SAN DEG | O SHERIFF SOLA | - |      |          | <u>a</u> | · 🖾 • 🗆       | 1 🖶 -  | Page + | Safety • | Tools 🕶 🔞 |    |
| 6 | EVENT       | 800              | KING #         | LAST NAME         | FIR                 | ST NAME   | 008            |   | RACE | s        | EX       |               | MIDOLE | NAME   | FL       | ILL NAME  | ^  |
|   | <u> </u>    |                  |                |                   |                     |           |                |   |      |          |          |               |        |        |          |           | 11 |
|   |             |                  |                |                   |                     |           |                |   |      |          |          |               |        |        |          |           | L  |
|   |             |                  |                |                   |                     |           |                |   |      |          |          |               |        |        |          |           | L  |
|   |             |                  |                |                   |                     |           |                |   |      |          |          |               |        |        |          |           | L  |
|   |             |                  |                |                   |                     |           |                |   |      |          |          |               |        |        |          |           | L  |
|   |             |                  |                |                   |                     |           |                |   |      |          |          |               |        |        |          |           | L  |
|   |             |                  |                |                   |                     |           |                |   |      |          |          |               |        |        |          |           | L  |
|   |             |                  |                |                   |                     |           |                |   |      |          |          |               |        |        |          |           | L  |
|   |             |                  |                |                   |                     |           |                |   |      |          |          |               |        |        |          |           | L  |
|   |             |                  |                |                   |                     |           |                |   |      |          |          |               |        |        |          |           | J. |
|   | Denices     | Marel            | Date: 1 of 1   |                   |                     |           |                |   |      |          |          |               |        |        |          | ,         |    |
|   | Activity    | halos            | AdHot          | Expunge           | DELETED             |           | *              |   |      |          |          |               |        |        | Ok.      | Cancel    |    |
|   |             |                  |                |                   |                     |           |                |   |      |          |          |               |        |        |          |           |    |
|   |             |                  |                |                   |                     |           |                |   |      |          |          |               |        |        |          |           |    |
|   |             |                  |                |                   |                     |           |                |   |      |          |          |               |        |        |          |           |    |
|   |             |                  |                |                   |                     |           |                |   |      |          |          |               |        |        |          |           | -  |

E. If you are sealing only part of the record, like a specific charge, go to the Arrest Info tab and click the Charges button.

| E https://www.sdlaw.us/eMug/WebUniversalPlus/UniversalRetrieve.aspx                     | o-€                   | 🥔 Universal Retrieve 🛛 🗙  | ☆ 🔅                 |
|-----------------------------------------------------------------------------------------|-----------------------|---------------------------|---------------------|
| File Edit View Favorites Tools Help                                                     |                       |                           |                     |
| 👍 🚺 Suggested Sites 🔻 Ġ Google 🞽 Yahoo 🔞 California Department of J 🗿 SAN DIEGO SHERIFI | SDLa                  | 🛐 🕶 🖾 👻 🖃 🖷 👻 Page 🕶 Safe | ety 🕶 Tools 💌 🔞 💌 🎽 |
| SA                                                                                      | DIEGO ADULT           |                           | ~                   |
| Photos User Admin Sy                                                                    | stem Custom Search    |                           |                     |
| Capture ID Info Arre                                                                    | t Info Gang/Vehicle   |                           |                     |
| ALIASES:                                                                                | Find                  |                           |                     |
| CLICK HERE                                                                              | Cancel                |                           |                     |
|                                                                                         | Canter                |                           |                     |
| ARREST INFO:<br>ARRESTING AGENCY CODE: ARR AGENC                                        | ORI: ARR AGENCY NAME: |                           |                     |
|                                                                                         |                       |                           |                     |
| DATE: (MM/DD/YYY) AGENCY CA                                                             | E #: ARR OFFICER ID:  |                           |                     |
| to                                                                                      |                       |                           |                     |
| TRANSPORT OF                                                                            |                       |                           |                     |
| ADDRESS:                                                                                |                       |                           |                     |
| CITY:                                                                                   |                       |                           |                     |
| BEAT                                                                                    |                       |                           |                     |
| CHADCES                                                                                 |                       |                           |                     |
|                                                                                         |                       |                           |                     |
| SAN DIEC AND SAN DIEGO A                                                                | CHARGES               |                           |                     |
| ANTICIPATED RELEASE DATE:                                                               | to                    |                           |                     |
| BUNK                                                                                    |                       |                           |                     |
| WORKER ASSIGNMENT:                                                                      |                       |                           |                     |
|                                                                                         | ~                     |                           |                     |
|                                                                                         |                       |                           |                     |
|                                                                                         |                       |                           |                     |
|                                                                                         |                       |                           |                     |

F. Once you are in the charges section, you choose the charge to be sealed and click Delete. If you are only sealing the charge not entire booking, then this is where you stop, hit return and Save the mug shot with the updated charge information.

| CODE      | COUNT            | SECTION  | DECODIDION               | DOC NUMBER- | Instance:     |                                       |
|-----------|------------------|----------|--------------------------|-------------|---------------|---------------------------------------|
| VC.       | 1                | 23152(A) | DUI ALCOHOL/DRUGS        |             | 0             |                                       |
| VC        | 1                | 23152(B) | DUI ALCOHOL/0.08 PERCENT |             | 0             |                                       |
|           |                  |          |                          |             |               |                                       |
|           |                  |          |                          |             |               |                                       |
|           |                  |          |                          |             |               |                                       |
|           |                  |          |                          |             |               |                                       |
|           |                  |          |                          |             |               |                                       |
|           |                  |          |                          |             |               | · · · · · · · · · · · · · · · · · · · |
|           |                  |          |                          |             |               |                                       |
|           |                  |          |                          |             |               | · · · · · · · · · · · · · · · · · · · |
|           |                  |          |                          |             |               |                                       |
|           |                  |          |                          |             |               |                                       |
|           |                  |          |                          |             |               | · · · · · · · · · · · · · · · · · · · |
|           |                  |          |                          |             |               |                                       |
|           |                  |          |                          |             |               |                                       |
|           |                  |          |                          |             |               |                                       |
|           |                  |          |                          |             |               | · · · · · · · · · · · · · · · · · · · |
| Provious  | Novt Dago 4 of 4 |          |                          |             |               |                                       |
| I-Tevious | Page. 1011       |          |                          |             |               |                                       |
|           |                  |          |                          | Add         | Update Delete | Return                                |
|           |                  |          |                          | 71010       | opulato       | - cotonin                             |

G. If you are deleting the entire mug shot, click on ID Info tab and check the Auto Update Status & the MQ Export Status. If the MQ Export Status is complete, or both are complete, the photo went to Cal-Photo (check Cal-Photo to confirm). If the photo has already gone to Cal-Photo, then an email needs to be sent to the Booking Supervisor notifying them that the record has been sealed and needs to be deleted from Cal-Photo.

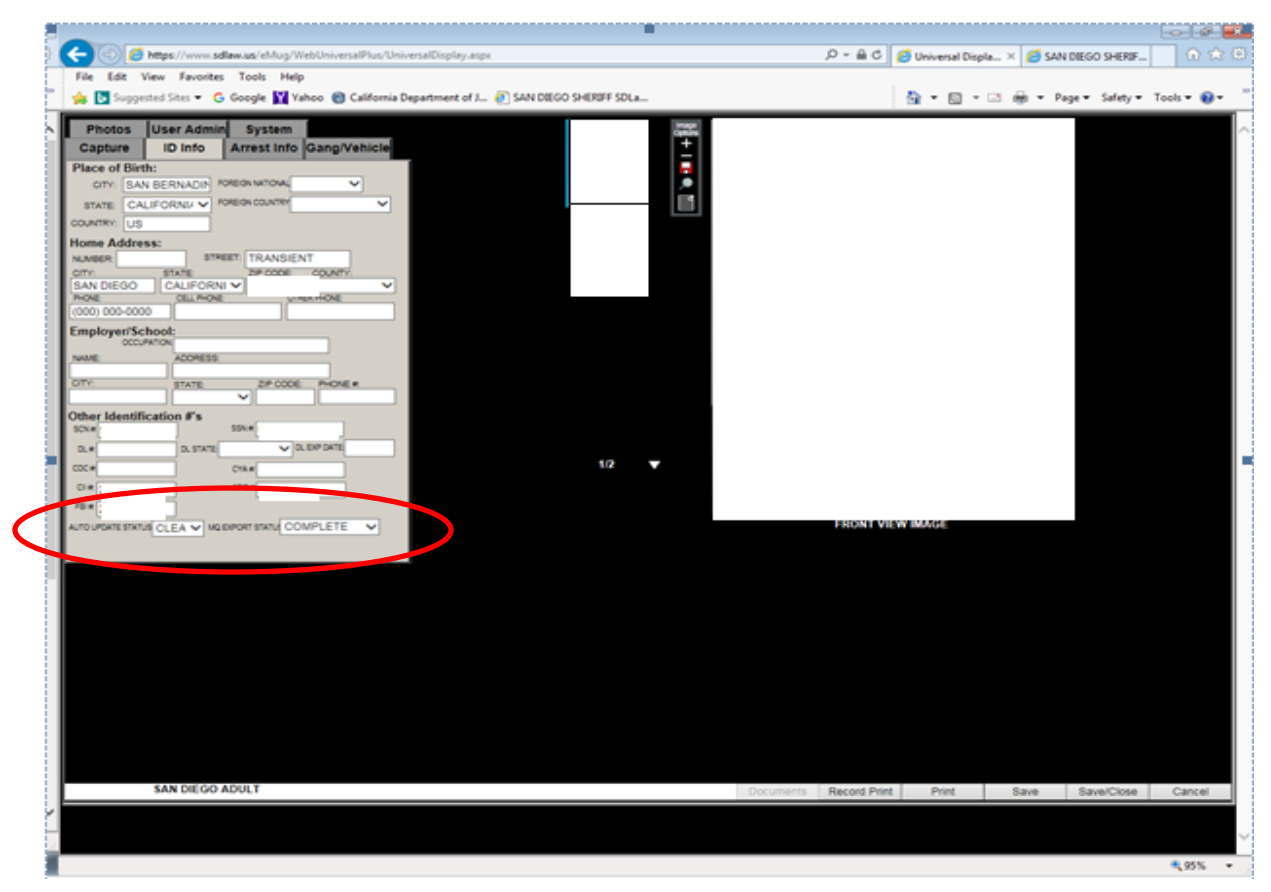

H. Click cancel to revert back to the previous screen and make sure that the drop down says SEALED. Then Click Expunge.

| -              |                             |                           |                       |                |      |           |                         |                        |
|----------------|-----------------------------|---------------------------|-----------------------|----------------|------|-----------|-------------------------|------------------------|
| <del>(</del> ) | https://www.sdlaw.us/eMug/W | ebUniversalPlus/Universal | ResultsList.aspx      |                |      | ຸດ-ສເ 🥑 ຫ | niversal Results List × | 0 🖈 0                  |
| File Edit      | View Favorites Tools Help   |                           |                       |                |      |           |                         |                        |
| 🐅 🖪 Sugge      | sted Sites 👻 Ġ Google 🙀 Ya  | hoo 🔞 California Depart   | ment of J 🧃 SAN DIEGO | D SHERIFF SDLa |      | 9         | 💌 🔯 👻 📾 💌 Pager         | • Safety • Tools • 🔞 • |
| EVENT #        | BOOKING #                   | LAST NAME                 | FIRST NAME            | DOB            | RACE | SEX       | MIDDLE NAME             | FULL NAME              |
|                |                             |                           |                       |                |      |           |                         |                        |
|                |                             |                           |                       |                |      |           |                         |                        |
|                |                             |                           |                       |                |      |           |                         |                        |
|                |                             |                           |                       |                |      |           |                         |                        |
|                |                             |                           |                       |                |      |           |                         |                        |
|                |                             |                           |                       |                |      |           |                         |                        |
|                |                             |                           |                       |                |      |           |                         |                        |
|                |                             |                           |                       |                |      |           |                         |                        |
|                |                             |                           |                       |                |      |           |                         |                        |
| <              |                             |                           |                       |                |      |           |                         | >                      |
| Previous       | Next Page: 1 of 4           |                           |                       |                |      |           |                         |                        |
| Activity       | AdHoc                       | Expunge SE                | NLEO                  | ~              |      |           |                         | Ok Cancel              |
|                |                             |                           |                       |                |      |           |                         |                        |
|                |                             |                           |                       |                |      |           |                         |                        |
|                |                             |                           |                       |                |      |           |                         |                        |
|                |                             |                           |                       |                |      |           |                         |                        |

- I. A pop-up screen appears. "This will delete currently selected record. Do you wish to continue?'. Click OK to delete the record or click Cancel to cancel the deletion.
- J. When a mug shot is ordered to be unsealed you go to retrieve and change the "Custom Search" in the top right hand corner. Change the drop down from "None" to "Wild Card" before entering the booking number and hitting find.

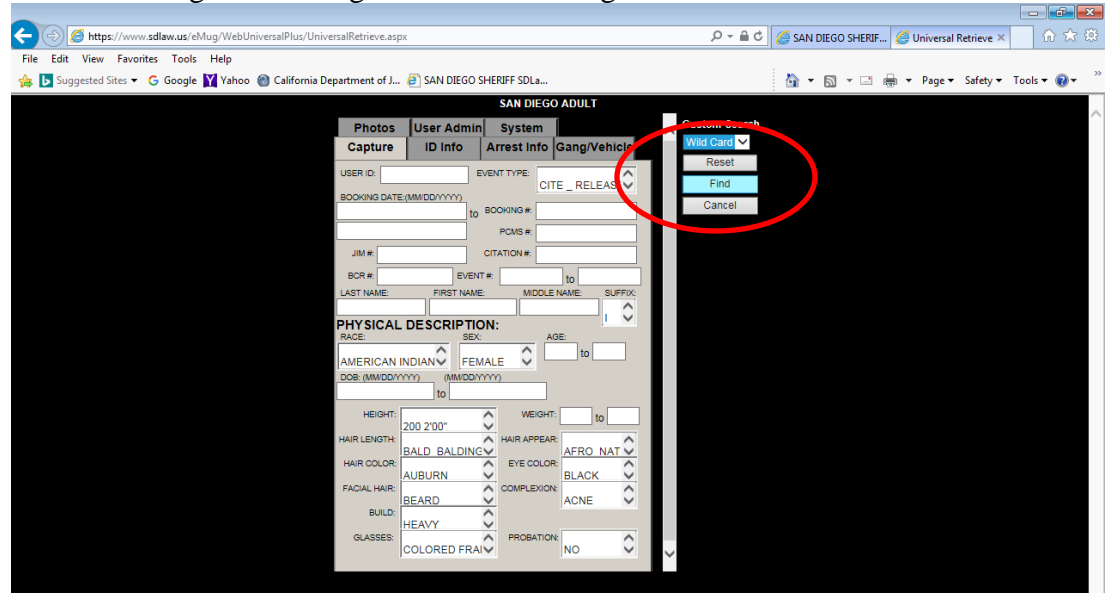